文献の入手方法:PubMedの検索結果から I. 電子ジャーナルにアクセスできる機器(スライド2) Ⅱ.日本医大専用のPubMedにアクセス (スライド3) III. PubMedの検索結果から本文を入手する 1.電子ジャーナルへのリンク (スライド4~11) 2.冊子体の所蔵確認 (スライド12~14) 3. 文献複写申込 ①複写申込の前に (スライ <u>ド15</u>) ②MyOPACでの複写申込 (スライド17~23)

> ■ 日本医科大学図書館 NIPPON MEDICAL SCHOOL LIBRARY

#### I. 電子ジャーナルにアクセスできる機器

・日本医科大学の**学術ネットワーク**に接続している機器

 ・学外から利用する場合は、ICT推進センターのサービス「学外 からの接続」で接続している機器
 <u>https://www.nms.ac.jp/ict/vpn.html</u>
 利用資格:NMSメールアドレスを持つ本法人に在籍する常 助非常勤の教職員、学生(医学生、大学院生、研 究生、特別研究生)、名誉教授

> 醫日本医科大学図書館 NIPPON MEDICAL SCHOOL LIBRARY

#### ||.日本医科大学専用のPubMedにアクセス

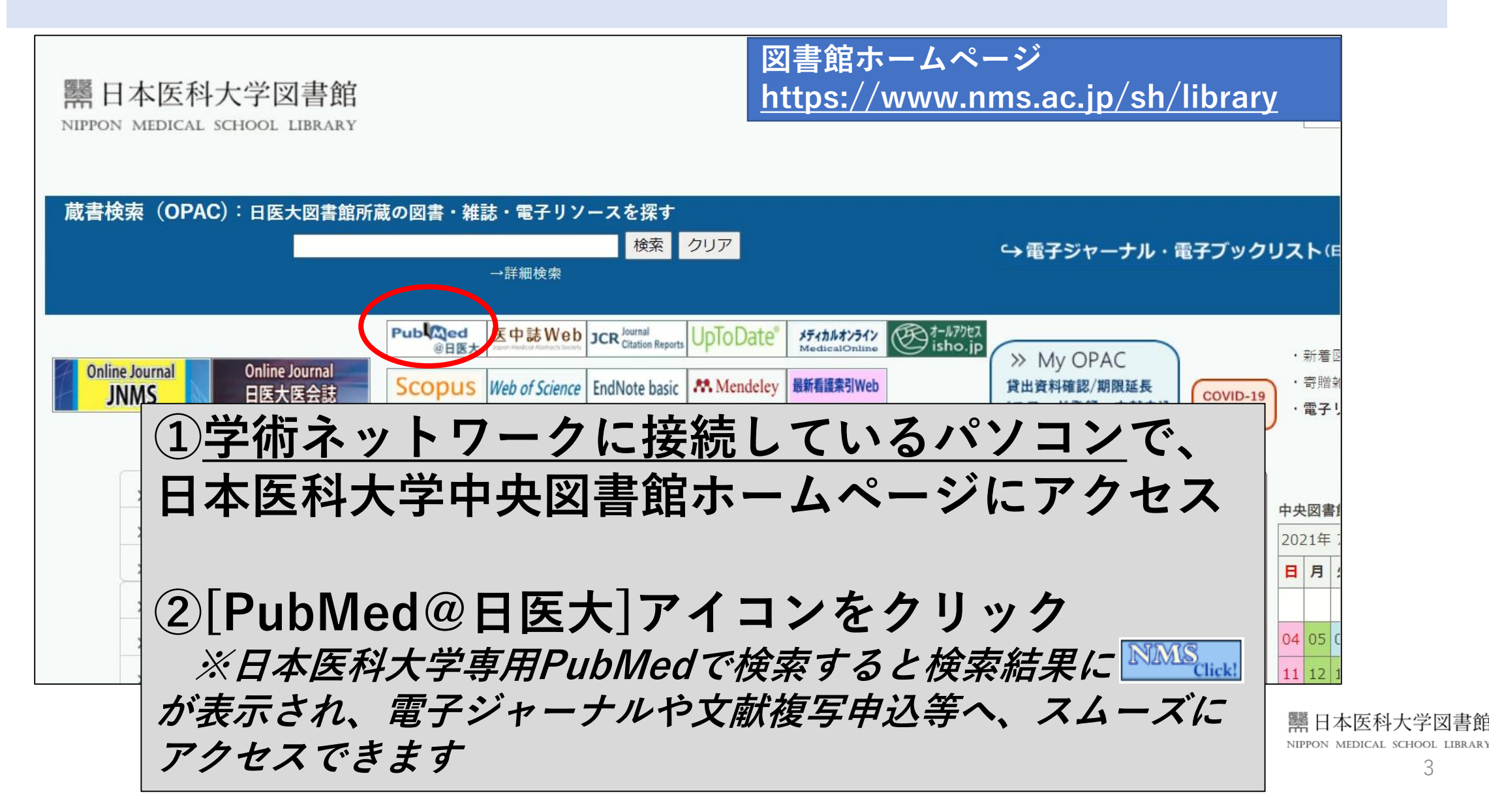

### III.PubMedの検索結果から本文を入手する

1. 
М から電子ジャーナルへのリンク

器日本医科大学図書館 NIPPON MEDICAL SCHOOL LIBRARY

#### Ⅲ. PubMedの検索結果から本文を入手する 1.電子ジャーナルへのリンク(1) PubMed検索結果画面

| Pub Med.gov                        | cystic fibrosis                                                                                                    | × Search                                                                                         |                                             |
|------------------------------------|----------------------------------------------------------------------------------------------------|--------------------------------------------------------------------------------------------------|---------------------------------------------|
|                                    | Advanced Create alert Create RSS                                                                                                    |                                                                                                  |                                             |
|                                    | Save Email Send to                                                                                                    | Sorted by: Best match Display options                                                            |                                             |
| MY NCBI FILTERS                    | 56,361 results                                                                                                    |                                                                                                  | NMS click! を表示                              |
| RESULTS BY YEAR                    | Cystic Fibrosis Revisited - a Review Stud<br>Klimova B, Kuca K, Novotny M, Maresova P.<br>Cite Med Chem. 2017;13(2):102-109. doi: 10.2174/15734                                                                               | dy.<br>Sort by<br>N064126 Summary ♥<br>Abstract ►                                                | させるには、<br>①「Abstract形                       |
| 1939 202                           | PMID: 27292156 Review.<br>Share BACKGROUND: <b>Cystic fibrosis</b> (CF) is an incurable, or<br>respiratory and digestive tractsThis disease is cau<br>in <b>cystic fibrosis</b> transmembrane conductance r<br>1              | chronic<br>sed by c                                                                              | 」に表示を変<br>更するか。                             |
|                                    | Cystic fibrosis: current therapeutic targe<br>Rafeeq MM, Murad HAS.<br>Cite J Transl Med. 2017 Apr 27;15(1):84. doi: 10.1186/s12                                                                                              | ets and future approaches.                                                                       |                                             |
| Free full text Full text Full text | Share PMID: 28449677 Free PMC article. Review.<br>OBJECTIVES: Study of currently approved drugs and<br>therapeutics for <b>cystic fibrosis</b> , and possible limitati<br>search using individual and a combination of key we | exploration of future clinical development nineline<br>ions in their use. METHODS: Extensive lit |                                             |
| Associated data                    | Cystic fibrosis from the gastroenterolog                                                                                                    | gist's perspective.                                                                              | 醫日本医科大学図書館<br>NIPPON MEDICAL SCHOOL LIBRARY |
|                                    | 0 0                                                                                                    | ◀ 🕨 00:02.88 ◀୬                                                                                  | 5                                           |

#### III. PubMedの検索結果から本文を入手する 1.電子ジャーナルへのリンク(2) PubMed検索結果画面

| Pub Med.gov       | cystic    | fibrosis                                                      |                                           | ×        | Search           |                             |              |
|-------------------|-----------|---------------------------------------------------------------|-------------------------------------------|----------|------------------|-----------------------------|--------------|
|                   | Advance   | d Create alert Create RSS                                     |                                           |          |                  |                             |              |
|                   | Save      | Email Send to                                                 | Sorted by: Best r                         | match [  | Display options  | -                           |              |
| MY NCBI FILTERS   | 56,361 re | esults                                                        |                                           |          |                  |                             |              |
| ESULTS BY YEAR    |           | Cystic Fibrosis Revisited - a R                               | eview Study.                              |          |                  |                             |              |
| a                 | 1         | Klimova B, Kuca K, Novotny M, Maresc                          | ova P.                                    |          |                  |                             |              |
|                   | Cite      | Med Chem. 2017;13(2):102-109. doi: 10                         | 0.2174/1573406412666160608113235.         |          |                  |                             |              |
|                   | Share     | PMID: 27292156 Keview.<br>BACKGROUND: Cystic fibrosis (CE) is | an incurable, chronic disease which caus  | ac cavar | e damages to     |                             |              |
|                   |           | respiratory and digestive tractsThis                          | disease is caused by defects in CF genes. | the so-  | called mutations | c                           |              |
| OC                | )         | in <b>cystic fibrosis</b> transmembrane conc                  | ductance r                                |          |                  |                             |              |
| 1939 202          | 1         |                                                               |                                           |          |                  |                             |              |
| TEXT AVAILABILITY |           | Cystic fibrosis: current therap                               | eutic targets and future approa           | ches.    |                  |                             |              |
| Abstract          | 2         | Rafeeq MM, Murad HAS.                                         |                                           |          |                  |                             |              |
|                   | Cite      | J Transl Med. 2017 Apr 27;15(1):84. doi                       | : 10.1186/s12967-017-1193-9.              |          | -                |                             |              |
| Free f (2) a a    | いは        | 「論文名」な                                                        | シクリックす                                    | ろ        | と名               | 「種アイコ                       |              |
| Full te           |           |                                                               |                                           | 9        |                  |                             |              |
| ARTICLE ATT ンが表   | 示さ        | れます                                                           |                                           |          |                  |                             |              |
|                   |           |                                                               |                                           |          | Dack to TOD      |                             |              |
| Associated data   |           | Cystic fibrosis from the gastr                                | oenterologist's perspective.              |          |                  | 開日本医科大<br>NIPPON MEDICAL SC | く学図<br>THOOL |
|                   | 0         | Ostro Dude BB                                                 |                                           | ▶        | 00:09.66 🛋 🔊     |                             | 6            |

#### Ⅲ. PubMedの検索結果から本文を入手する 1.電子ジャーナルへのリンク(3) PubMed検索結果画面

| NIH National Lib                                                             | Biotechnology Information                                                                                       | Log i                                          | n    |
|------------------------------------------------------------------------------|----------------------------------------------------------------------------------------------------|------------------------------------------------|------|
| Pub Med.gov                                                                  | cystic fibrosis                                                                                                 | × Searc                                        | :h   |
|                                                                              | Advanced                                                                                                    |                                                |      |
| earch results                                                                | Save Email                                                                                                    | Send to Display opt                            | ions |
| Cystic fibrosis: c<br>approaches<br>Misbahuddin M Rafeeg <sup>1</sup> , Huss | urrent therapeutic targets and future                                                                           | Read free<br>full text at BMC<br>PMC Full text |      |
| Affiliations + expand<br>PMID: 28449677 PMCID: PMC                           | 5408469 DOI: 10 各種アイコンが表示                                                                                       | されます                                           |      |
| ree PMC article                                                              |                                                                                                    | ে Cite                                         |      |
| Abstract<br>PREV RESULT<br>1 of 56,361<br>of 56,361<br>of currently a        | pproved drugs and exploration of future clinical development pipeline<br>and possible limitations in their use. | SHARE NEXT RESULT<br>3 of 56,361               | >    |

■ 日本医科大学図書館 NIPPON MEDICAL SCHOOL LIBRARY

## III. PubMedの検索結果から本文を入手する 1.電子ジャーナルへのリンク(4) アイコン表示例

| Publiced.gov cystic fibrosis                                                                                                    | X Search<br>User Guide<br>Review > J Transl Med. 2017 Apr 27;15(1):84.<br>doi: 10.1186/s12967-017-1193-9.                                                                                           | Cystic fibrosis: current therapeutic targets and fier Page 1 :<br>approaches<br>Misbahuddin M Rafeeq <sup>1</sup> , Hussam Aly Sayed Murad <sup>2</sup> <sup>3</sup><br>Affiliations + expand<br>PMID: 28449677 PMCID: PMC5408469 DOI: 10.1186/s12967-017-1193-9<br>Free PMC article                                                                                                    |
|----------------------------------------------------------------------------------------------------|----------------------------------------------------------------------------------------------------|----------------------------------------------------------------------------------------------------|
| Search results Save Email Se                                                                                                    | end to Display options and future approaches                                                                                                    | Abstract<br>Objectives: Study of currently approved drugs and exploration of future clinical development pipeline<br>therapeutics for cystic fibrosis, and possible limitations in their use.                                                                                                    |
| Review       > J Transl Med. 2017 Apr 27;15(1):84. doi: 10.1186/s12967-017-1193-9.         Cystic fibrosis: current therapeutic targets and future approaches         Misbahuddin M Rafeeq       1, Hussam Aly Sayed Murad         Affiliations       + expand         PMID: 28449677       PMCID: PMC5408469       DOI: 10.1186/s12967-017-1193-9         Free PMC article       PMC       PMC | FULL TEXT LINKS   Rood free   Full text   Misbahudd   Affiliations   PMID: 2844   PMCID: PM   DOI: 10.118   DOI: 10.118   Free PMC a   Actions   If Cite   Image: Cite full text links   A provides | Methods: Extensive literature search using individual and a combination of key words related to cystic fibrosis therapeutics.         Key findings: Cystic fibrosis is an autosomal recessive disorder due to mutations in CFTR gene leading to abnormality of chloride channels in mucus and sweat producing cells. Respiratory system and GIT are primarily involved but eventually multiple organs are affected leading to life threatening complications. Management requires drug therapy, extensive physiotherapy and nutritional support. Previously, the focus was on symptomatic improvement and complication prevention but recently the protein rectifiers are being studied which are claimed to correct underlying structural and functional abnormalities. Some improvement is observed by the corrector drugs. Other promising approaches are gene therapy, targeting of cellular interactomes, and newer drugs for symptomatic improvement.         Conclusions: The treatment has a long way to go as most of the existing therapeutics is for older children. Other limiting factors include mutation class, genetic profile, drug interactions, adverse effects, and cost. Novel approaches like gene transfer/gene editing, disease modeling and search for alternative targets are warranted.         Keywords: CFTR; Chloride; Hereditary; Respiratory; Sweat.         fc Cited by 31 articles       To 74 references       2 figures         SUPPLEMENTARY INFO         Publication types, MeSH terms       + expand |
| Abstract                                                                                                    |                                                                                                    | Proceed to details                                                                                                    |
| アイコンの表示位置に                                                                                                    | よ、画面の大きさ等によって変                                                                                                    | <b>     むわります</b> 日本医科大学図書館                                                                                                    |
|                                                                                                    |                                                                                                    | NIPPON MEDICAL SCHOOL LIBRARY                                                                                                    |

## III. PubMedの検索結果から本文を入手する 1.電子ジャーナルへのリンク(5) 360Link画面

| TOP                                    | 所蔵検索(プリント版含む)                                                                                                    | 文献申込み           | Elick!      | クリックすると    |
|----------------------------------------|----------------------------------------------------------------------------------------------------|-----------------|-------------|------------|
| 書誌情報:                                  |                                                                                                    |                 | このような       | 360Link画面に |
| Cystic                                 | fibrosis: current therapeuti                                                                                                    | c targets and   | (要我) ます     |            |
| future                                 | approaches.                                                                                                    |                 | 「危俗しより      |            |
| 著者:<br>雑誌名:<br>TSSN:                   | Rafeeq, Misbahuddin M<br>Journal of translational medicine<br>1479-5876                                                              |                 | Eメール エクスポート |            |
| 日付:                                    | 1479-3676<br>2017/04<br>業・15 早1 ページ・84                                                                                               |                 | Altmetric 5 |            |
| PMID:                                  | 28449677                                                                                                    |                 |             |            |
|                                        |                                                                                                    |                 |             |            |
|                                        |                                                                                                    |                 |             |            |
| <ul> <li>全文閲覧</li> <li>なります</li> </ul> | 覧(HTML.PDF)を大量に行うと不正とみなさ<br>す。十分ご注意ください。詳細はこちら                                                                                       | れ、大学全体のアクセスが停止と |             |            |
| 全文閲覧<br>なります<br>フル・                    | 覧(HTML.PDF)を大量に行うと不正とみなさ<br>す。十分ご注意ください。詳細は <u>こちら</u><br><b>テキストを読む</b>                                                             | れ、大学全体のアクセスが停止と |             |            |
| 全文閲覧<br>なります<br>フル・                    | 覧 (HTML.PDF) を大量に行うと不正とみなさ<br>す。十分ご注意ください。詳細はこちら<br><b>テキストを読む</b><br>alth & Medical Complete(ProQuest) ① ▲<br>をブラウズ<br>9/01/01 - 現在 | れ、大学全体のアクセスが停止と |             |            |

### III. PubMedの検索結果から本文を入手する 1.電子ジャーナルへのリンク(6) 360Link画面

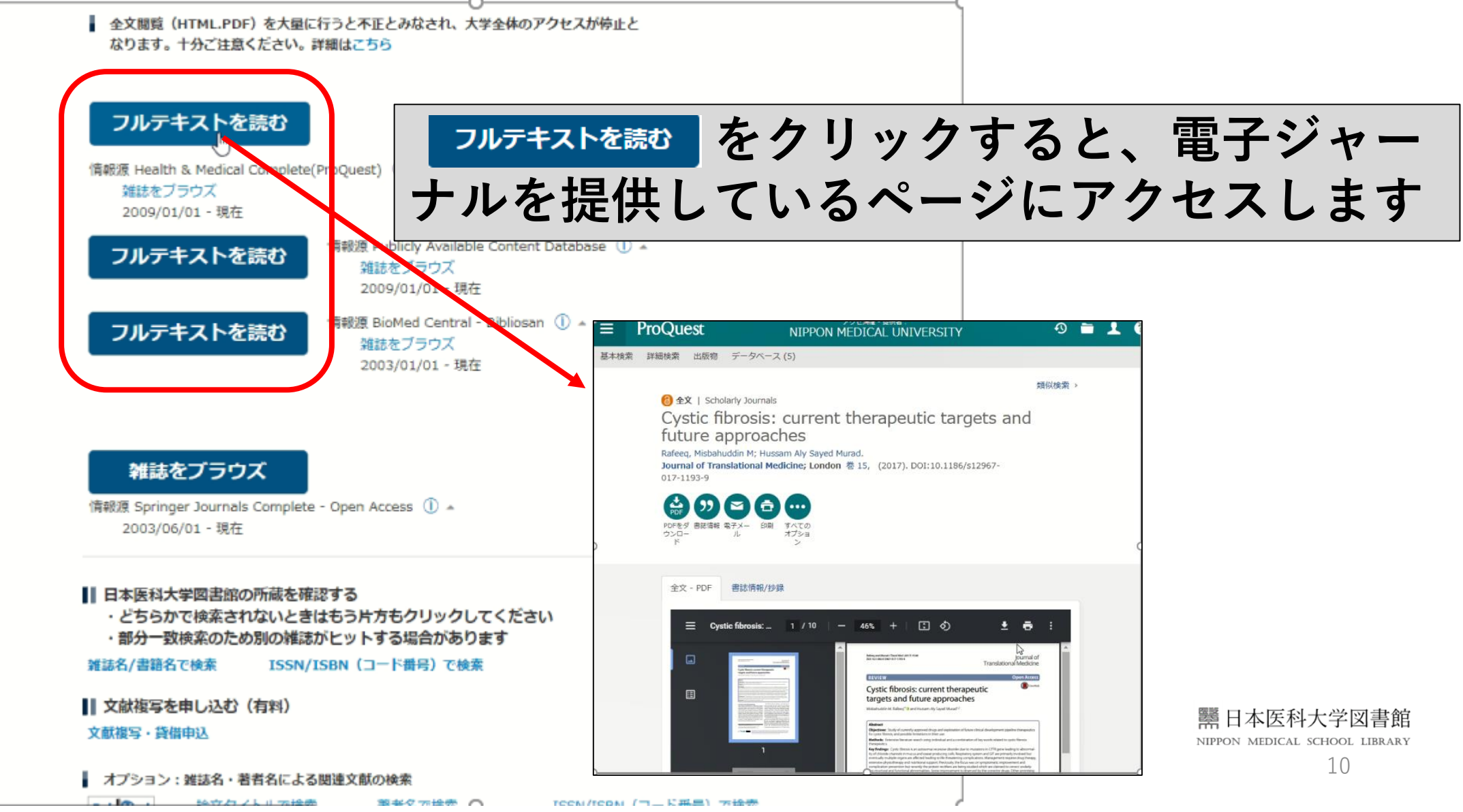

#### Ⅲ. PubMedの検索結果から本文を入手する 1.電子ジャーナルへのリンク(7) その他のアイコン

|                    | NIH National Lib                                                | rary of Medicine<br>Biotechnology Information                            |                      |                  |                                               | Log in                        |                                                                                                    |          |
|--------------------|-----------------------------------------------------------------|--------------------------------------------------------------------------|----------------------|------------------|-----------------------------------------------|-------------------------------|----------------------------------------------------------------------------------------------------|----------|
|                    | Pub Med.gov                                                     | Cystic fibrosis: current                                                 |                      |                  | ×                                             | Search                        |                                                                                                    |          |
|                    | Search results                                                  | Advanced                                                                 | Save                 | Email            | Send to                                       | User Guide<br>Display options |                                                                                                    |          |
|                    | Review > J Transl Med. 201<br>Cystic fibrosis: cr<br>approaches | 7 Apr 27;15(1):84. doi: 10.1186/s12967-017-1<br>urrent therapeutic targe | 193-9.<br>ts and fut | ure              | FULL TEXT<br>Read free<br>full text at<br>PMC | EREE<br>Full text             |                                                                                                    |          |
| NMS<br>その他<br>Open | アイコンで<br>アイコン(例<br>Access論文)                                    | で電子ジャーナル<br>: Read free BMC や PMC Full text<br>などにアクセスで                  | くまでた<br>等)もく<br>できるこ | :どり<br>クリ<br>こと: | )着け<br>ック<br>もあ                               | けなかっ<br>してくた<br>ります           | た場合、<br>iさい。                                                                                                    |          |
| -                  | <b>Objectives:</b> Study of currently a                         | pproved drugs and exploration of future clinic                           | cal development pi   | peline           | SHARE                                         |                               | Image: State State Stat | <br>学図書館 |

2 of 5,951

11

Methods: Extensive literature search using individual and a combination of key words related to cystic

therapeutics for cystic fibrosis, and possible limitations in their use.

#### III.PubMedの検索結果から本文へ

2. ММ сталки から冊子体の所蔵確認

醫日本医科大学図書館 NIPPON MEDICAL SCHOOL LIBRARY

## III. PubMedの検索結果から本文へ2.冊子体の所蔵確認(1) 360Link画面

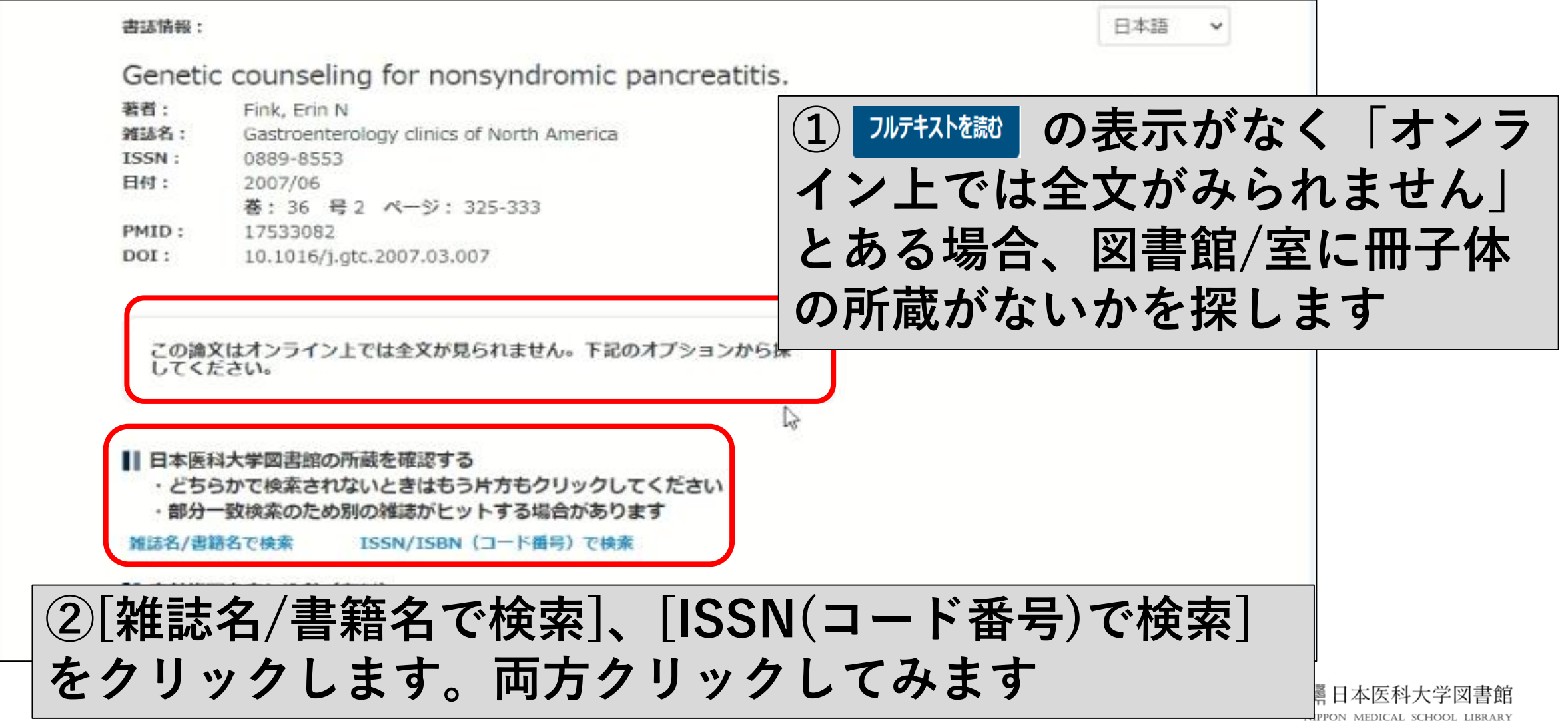

# III. PubMedの検索結果から本文へ2.冊子体の所蔵確認(2) OPAC画面

| opac 💼 図書        | 館サービス 🔡 МуОР  | ACのサービス 雑誌            | タイトルリスト                                                                                                    |           |              |         |                                       |                       |         |
|------------------|---------------|-----------------------|----------------------------------------------------------------------------------------------------|-----------|--------------|---------|---------------------------------------|-----------------------|---------|
|                  |               | E-J                   | ournal&E-Book                                                                                                    | 検索・データベース | NMSAir [     | 日本医科大学网 | 書館                                    |                       |         |
|                  |               |                       |                                                                                                    |           |              |         |                                       |                       |         |
| う検索結果一覧に戻る       |               |                       |                                                                                                    |           |              |         |                                       |                       |         |
|                  | <雑誌>          |                       |                                                                                                    |           |              |         |                                       |                       |         |
|                  | Gastroentero  | loav clinics of M     | North Amer                                                                                                    | ica       |              |         |                                       |                       |         |
|                  | discroencero  | logy chines of i      | tor the Amer                                                                                                    | icu       |              |         |                                       |                       |         |
|                  | テータ権別 雑誌      |                       |                                                                                                    |           |              |         |                                       |                       |         |
|                  | 出版者 Philade   | lphia : W.B. Saunders |                                                                                                    | (3)所蔵     | てい           | ス図言     | 1111111111111111111111111111111111111 | / 室 や                 | 巻       |
|                  | 出版年 c1987-    |                       |                                                                                                    |           |              |         |                                       | $\pm$ $\cdot$ $\cdot$ |         |
|                  | 大きさ v. ; ill. | ; 24 cm               |                                                                                                    | 号がわた      | ぃりま          | す。      |                                       |                       |         |
| この情報を出力する        |               |                       |                                                                                                    |           |              |         |                                       | _ 00 64               |         |
|                  | - 所蔵情報を非表示    |                       |                                                                                                    | この場合      | <b>齐、</b> 甲: | 央図書     | <b>手館</b> 、                           | で閲覧                   | ・セ      |
| 😑 印刷             | ▲ 中央図書館       |                       |                                                                                                    |           |              |         |                                       |                       |         |
| 🖂 メール送信          | 配架場所          | 所厳巻号                  | 年次 請求記号                                                                                                    | ルフ復与      | チかり          | 能です     | <b>र</b> ु                            |                       |         |
| ⑦ファイル出力          | 中央            | 35-49                 | 2006- 1F                                                                                                    |           | 50           |         |                                       |                       |         |
| ■ EndNoteBasic出力 |               |                       | 2020                                                                                                    |           | 復与政府         |         |                                       |                       |         |
| PefWorks#th      |               | -\$-                  |                                                                                                    |           |              |         |                                       |                       |         |
| - Самоноду)      | ■ 所蔵巻号一覧      |                       |                                                                                                    |           |              |         |                                       |                       |         |
|                  | 年次から両暦を選択す    | ると、その年に出版され           | た雑誌が確認できま                                                                                                    | . व.      |              |         |                                       |                       | 刘書館     |
| このページのリンク        |               |                       | and the second second sec |           |              |         |                                       | NIPPON MEDICAL SCHOOL | LIBRARY |

#### 

醫日本医科大学図書館 NIPPON MEDICAL SCHOOL LIBRARY

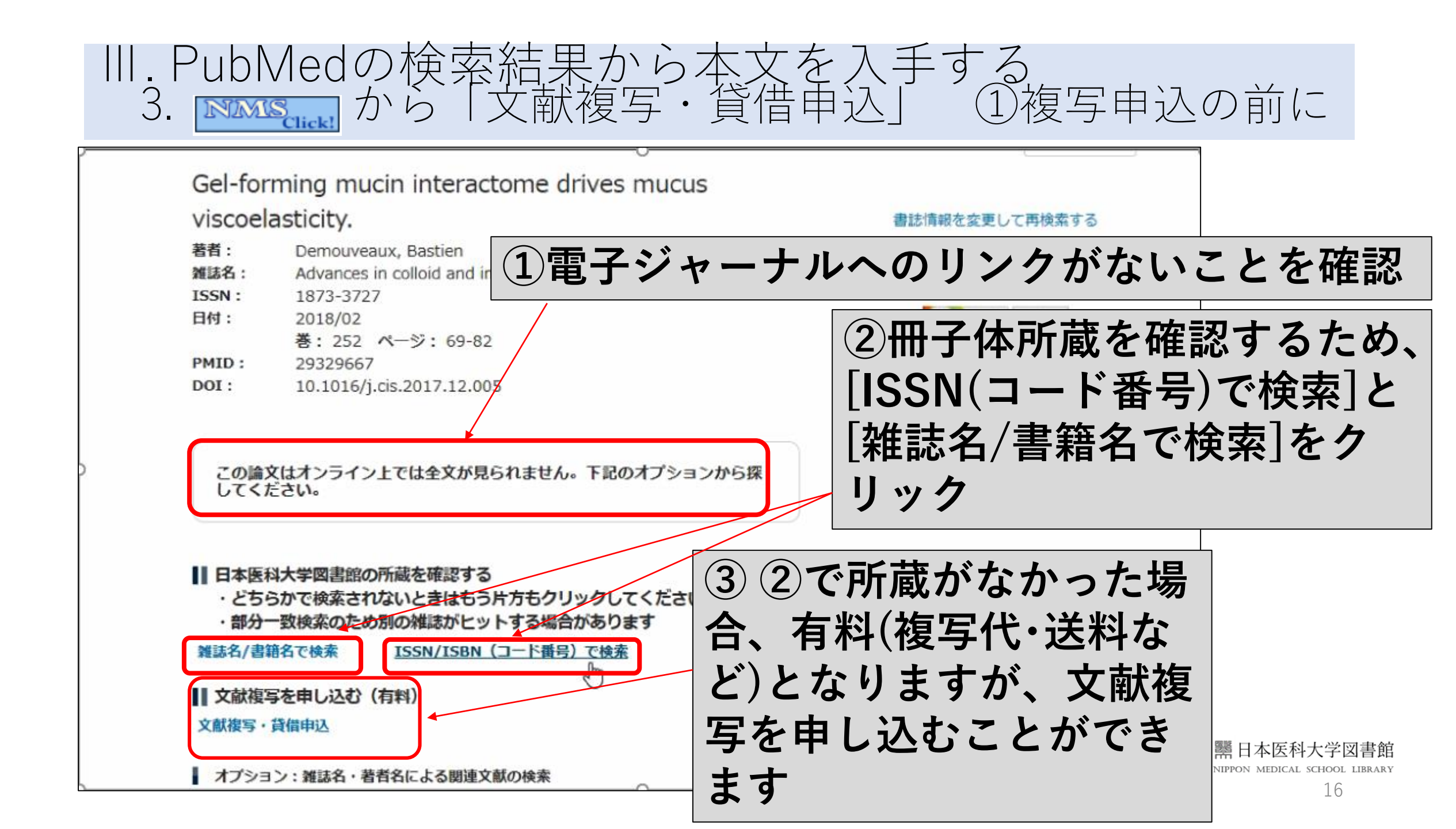

> 醫日本医科大学図書館 NIPPON MEDICAL SCHOOL LIBRARY

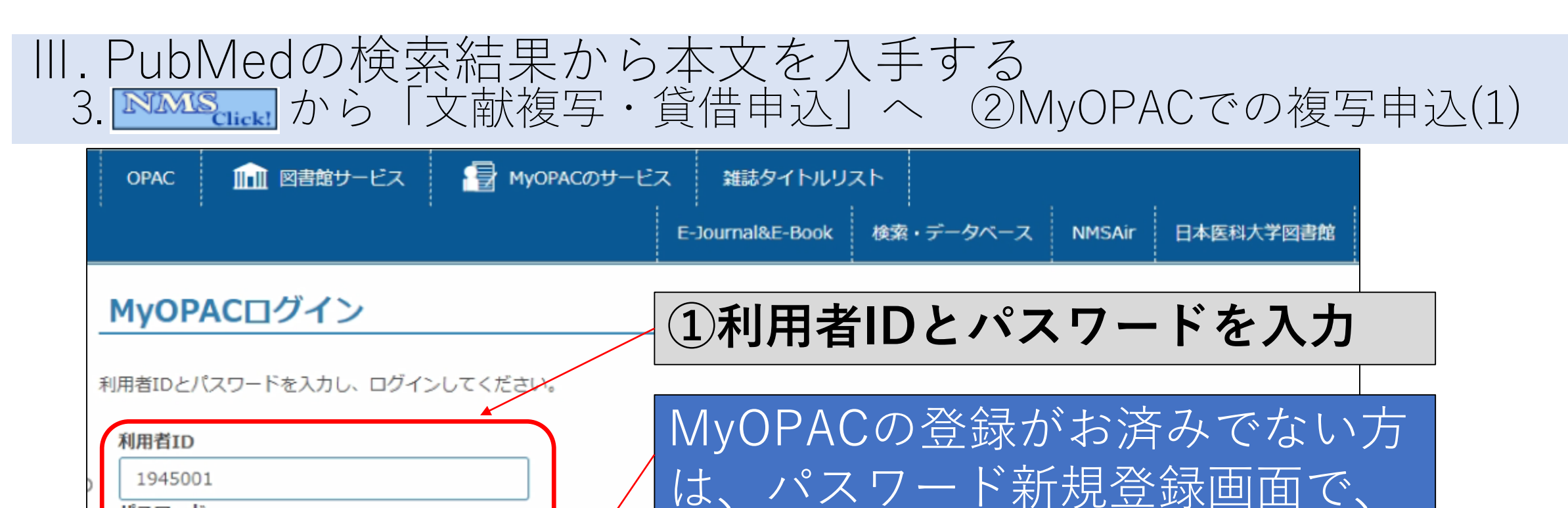

パスワード

•••••

初めてMyOPACをご利用の方は、→**パスワード新規登録画面**こて、パスワード新規登録が必要です。 新規登録方法については→ **パスワード新規登録方法**(学内専用)をご参照ください。

\* こちらのMyOPACログイン画面ではパスワード新規登録はできませんのでご注意ください。

すでに登録済みの方はそのままご利用いただけます。

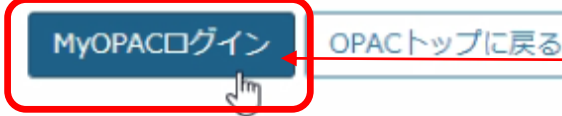

②[MyOPACログイン]をクリック

パスワード<br />
を登録してください

醫日本医科大学図書館 NIPPON MEDICAL SCHOOL LIBRARY

18

#### Ⅲ. PubMedの検索結果から本文を入手する 3. ▲▲▲ から「文献複写・貸借申込」へ ②MyOPACでの複写申込(2)

| -  | 文献複写/現物                                                                                      | ;<br><b>勿貸借</b><br><sup>F権の同意をしてください。</sup>                                      | ;<br>           | i i          |          |                                       |
|----|----------------------------------------------------------------------------------------------|----------------------------------------------------------------------------------|-----------------|--------------|----------|---------------------------------------|
|    |                                                                                              |                                                                                  |                 |              |          |                                       |
|    | 氏名                                                                                           | 日医 花子                                                                            | 所属              | 図書館          |          |                                       |
| _  |                                                                                              |                                                                                  |                 |              | ● 申込状況照会 |                                       |
|    | ■文献の復写にあたって<br>図書館は著作権法31ई<br>・著作物の一部分である<br>・定期刊行物に掲載され<br>の短期間を終わる。                        | Cは,著作権法を遵守してください。<br>条により以下の場合のみ著作物の複写を認められてい<br>ること<br>1た各論文その他の記事は,その全部を複写できるが | \ます。<br>、       |              |          | c                                     |
|    | <ul> <li>経たもの)に限るこ</li> <li>・複写部数は一人につき</li> <li>・利用者の調査研究用に</li> <li>・再複写したり頒布した</li> </ul> | ともの (八号が低村となりたもの,または先村<br>とき一部であること<br>こ限ること<br>こりしないこと                          | 著作権法≀<br>■込]をクリ | こついて、<br>リック | 「同意」     | L.                                    |
| (  | 「同意します ○ 同意しま                                                                                | きせん                                                                              |                 |              | ТОР      |                                       |
| 5- | 申込 OPAC                                                                                      | トップに戻る                                                                           | 0               |              |          | 日本医科大学図書創<br>ON MEDICAL SCHOOL LIBRAR |

#### 

|                                                                                                    | 申込方法を選択してください       | \ <sub>e</sub>                             | -                         |
|----------------------------------------------------------------------------------------------------|---------------------|--------------------------------------------|---------------------------|
| * #KMB (d) 第 回回                                                                                                    | 申込方法                | ● 文献複写 ○ 現物貸借                              |                           |
|                                                                                                    | 書名情報                |                                            | -                         |
| M         W         W         SN         NCD         ①         ③         ③         ③         ③         ③         ③         ④         ⑤         ⑤         ⑤         ⑥         ⑧         ⑧         ⑧         ⑧         ⑧         ●         ●         ●         ●         ●         ●         ●         ●         ●         ●         ●         ●         ●         ●         ●         ●         ●         ●         ●         ●         ●         ●         ●         ●         ●         ●         ●         ●         ●         ●         ●         ●         ●         ●                                                                                                    | 書(誌)名 必須            | Advances in colloid and interface science  |                           |
| Hate T     HAKEL     SUJ ズ     ISBN     ISDN     ISDN      | 版                   |                                            |                           |
| 11584!         > U-ズ         125N         125N         10733727         NCD         ② 各項目を確認・適宜入力し、<br>[次へ]をクリック         ③ ● 32                                                                                                    | 編著者                 |                                            |                           |
| SU-ズ     ISIN     ISIN | 出版社                 |                                            |                           |
| ISBN       1873377         NCID       ④ 各項目を確認・適宜入力し、<br>次へ]をクリック         ● 第 · 1827年期の場合は 0(ピロ] を入力してください)         ● 第 · 1827年期の場合は 0(ピロ] を入力してください)         ● 第 · 1827年期の場合は 0(ピロ] を入力してください)         ● 第 · 1827年         ● 第 · 1827年         ● 第 · 1827年         ● 第 · 1827年         ● 第 · 1827年         ● 第 · 1827年         ● 第 · 1827年         ● 第 · 1827年         ● 第 · 1827年         ● 第 · 1827年         ● 第 · 1827年         ● 第 · 1827年         ● ※ ※ ● ※ ● ※ ● ※ ● ※ ● ※ ● ※ ● ※ ● ※ ●                                                                                                    | シリーズ                |                                            |                           |
| ISSN       1973727         NCD       (ケロタロイを叱咤が、迎且ハノノレく、<br>(次へ)をクリック         ***       (シーンがやややややややややややややややややややややややややややややややややややや                                                                                                    | ISBN                | (小夕百日を確認・演句)                               | λ - Η Ι Ι                 |
| NCID<br>たのうたクリック<br>をPF・強文保健 (ページが不明の場合は 0(せご) を入力してください)<br>をF 252<br>ページ 0 201 0 0 0 0 2 2<br>の 0 0 0 0 0 0 0 0 0 0 0 0 0 0 0 0 0 0 0                                                                                                    | ISSN                |                                            |                           |
| CXへ」をクリタン     CXへ」をクリタン     CXへらが不明の場合は 0(ゼロ) を入力してください)     #6         252         4 - ジ 252         6 - 0 - 0 - 0 - 0 - 0 - 0 - 0 -                                                                                                    | NCID                |                                            |                           |
| ● 参与・論文情報       (ページが不明の場合はの[せの]を入力してください)         ※第       252         ページ 必須       69       82         ● 新建       69       82         ● 新建       ● 普通       0 速速         ● 普通       ● 普通       ○ 速速         ● 非常       ● 普通       ○ 速速         ● 上の目       ●       ●         ● 小川の中ののののののののののののののののののののののののののののののののののの                                                                                                    |                     | 「人へ」でノリソノ                                  |                           |
| 69       82         新望送付方法を選択してください。         希望送付方法 ②         ● 普通 ○ 速遠         3 連絡先 (E-mailのみ。library@nms.ac.jpからのメールが必ず受信できるように設定しておいてください。)         ● E-mail         S-nishi@nms.ac.jp         「 連絡事項がある場合は通信欄に入力してください。         通信欄         自宅等へ複写物の郵送をご希望の方は、この通信欄に「送付先住所」をご記入ください         MIPPON MEDICA                                                                                                    | 卷号                  |                                            |                           |
| <ul> <li>新 鋪送付方法を選択して &lt; ださい。</li> <li>★ 舗送付方法を選択して &lt; ださい。</li> <li>● 普通 ○ 速達</li> <li>③ 普通 ○ 速達</li> <li>③ E-mail</li> <li>S-nishi@nms.ac.jp</li> <li>③ 連絡事項がある場合は通信欄に入力して &lt; ださい。</li> <li>自宅等へ複写物の郵送をご希望の方は、この通信欄に「送付先住所」をご記入ください</li> <li>■ 正本医利用</li> </ul>                                                                                                    | ページ 必須              | 69 ~ 82                                    |                           |
| ● 普通       ● 連通         ● 連絡       ● 連絡         ● E-mail       ●         ● E-mail       ●         ● s-nishi@nms.ac.jp       ●         ● ##       ●         ● ##       ●         ● E-mail       ●         ● and       ●         ● E-mail       ●         ● and       ●         ● E-mail       ●         ● E-mail       ● <td>希望送付方法を選択してくた</td> <td>「<br/>ささい。</td> <td></td>                                                                                                    | 希望送付方法を選択してくた       | 「<br>ささい。                                  |                           |
| <ul> <li>■ 連絡先(E-mailのみ。library@nms.ac.jpからのメールが必ず受信できるように設定しておいてください。)</li> <li>● E-mail         <ul> <li>s-nishi@nms.ac.jp</li> <li>■ 連絡事項がある場合は通信欄に入力してください。</li> </ul> </li> <li>■ 直宅等へ複写物の郵送をご希望の方は、この通信欄に「送付先住所」をご記入ください             <ul> <li>■ 日本医和NIPPON MEDICA</li> </ul> </li> </ul>                                                                                                    | 希望送付方法 必須           | ● 普通 ○ 速達                                  |                           |
| <ul> <li>③ 連絡先 (E-mailのみ。library@nms.ac.jpからのメールが必ず受信できるように設定しておいてください。)</li> <li>◎ E-mail</li> <li>⑤ -nishi@nms.ac.jp</li> <li>○</li> <li>③ 連絡事項がある場合は通信欄に入力してください。</li> <li>③ 運給事項がある場合は通信欄に入力してください。</li> <li>○ 自宅等へ複写物の郵送をご希望の方は、この通信欄に「送付先住所」をご記入ください</li> <li>○ 際日本医和 NIPPON MEDICA</li> </ul>                                                                                                    |                     |                                            |                           |
| ● E-mail S-nishi@nms.ac.jp 連絡事項がある場合は通信欄に入力してください。 通信欄 自宅等へ複写物の郵送をご希望の方は、この通信欄に「送付先住所」をご記入ください MIPPON MEDICA NIPPON MEDICA                                                                                                    | 連絡先(E-mailのみ。librar | y@nms.ac.jpからのメールが必ず受信できるように設定して おいてください。) | -                         |
| s-nishi@nms.ac.jp<br>連絡事項がある場合は通信欄に入力してください。<br>通信欄<br>自宅等へ複写物の郵送をご希望の方は、この通信欄に「送付先住所」をご記入ください<br>NIPPON MEDICA                                                                                                    | • E-mail            |                                            |                           |
| 連絡事項がある場合は通信欄に入力してください。<br>適信欄<br>自宅等へ複写物の郵送をご希望の方は、この通信欄に「送付先住所」をご記入ください<br>NIPPON MEDICA                                                                                                    | s-nishi@nms.ac.jp   | ~                                          |                           |
| <sup>適信欄</sup><br>自宅等へ複写物の郵送をご希望の方は、この通信欄に「送付先住所」をご記入ください<br>NIPPON MEDICA                                                                                                    | 連絡事項がある場合は通信構       | 劇に入力してください。                                | _                         |
| NIPPON MEDICA                                                                                                    | 通信欄                 | 自宅等へ複写物の郵送をご希望の方は、この通信欄に「送付先住所」をご記入ください    | ■ 日本医科大学図書                |
|                                                                                                    | 次へ クリア              | OPACトップに戻る                                 | NIPPON MEDICAL SCHOOL LIB |

#### Ⅲ. PubMedの検索結果から本文を入手する 3. ▲▲▲ から「文献複写・貸借申込」へ ②MyOPACでの複写申込(4)

| ▶ 申込方法を選択してください                              |                                                                                  |
|----------------------------------------------|----------------------------------------------------------------------------------|
| 申込方法                                         | 文献複写                                                                             |
| ▶ 書名情報                                       |                                                                                  |
| 書(誌)名                                        | Advances in colloid and interface science                                        |
| 版                                            |                                                                                  |
| 編著者                                          |                                                                                  |
| 出版社                                          |                                                                                  |
| シリーズ                                         | ③記載内谷を唯認し、[中込を唯足9る]                                                              |
| ISBN                                         | ちしし ちしょう 市に古フ                                                                    |
| ISSN                                         | 1873727 ノリックしたり、甲込元」                                                             |
| NCID                                         |                                                                                  |
| <ul> <li>登号・論文情報 (ページ</li> <li>巻号</li> </ul> | が不明の場合は 0[ゼロ] を入力してください)<br>252                                                  |
| ページ                                          | 69 ~ 82                                                                          |
| 年次                                           | 2018                                                                             |
| 複写論文著者/論題<br>希望受取館を選択してくだ♪                   | Bastien Demouveaux / Gel-forming mucin interactome drives mucus viscoelasticity. |
| 希望受取館                                        | 中央図書館                                                                            |
| <u> </u>                                     |                                                                                  |

### Ⅲ. PubMedの検索結果から本文を入手する 3. ▲▲▲ から「文献複写・貸借申込」へ ②MyOPACでの複写申込(5)

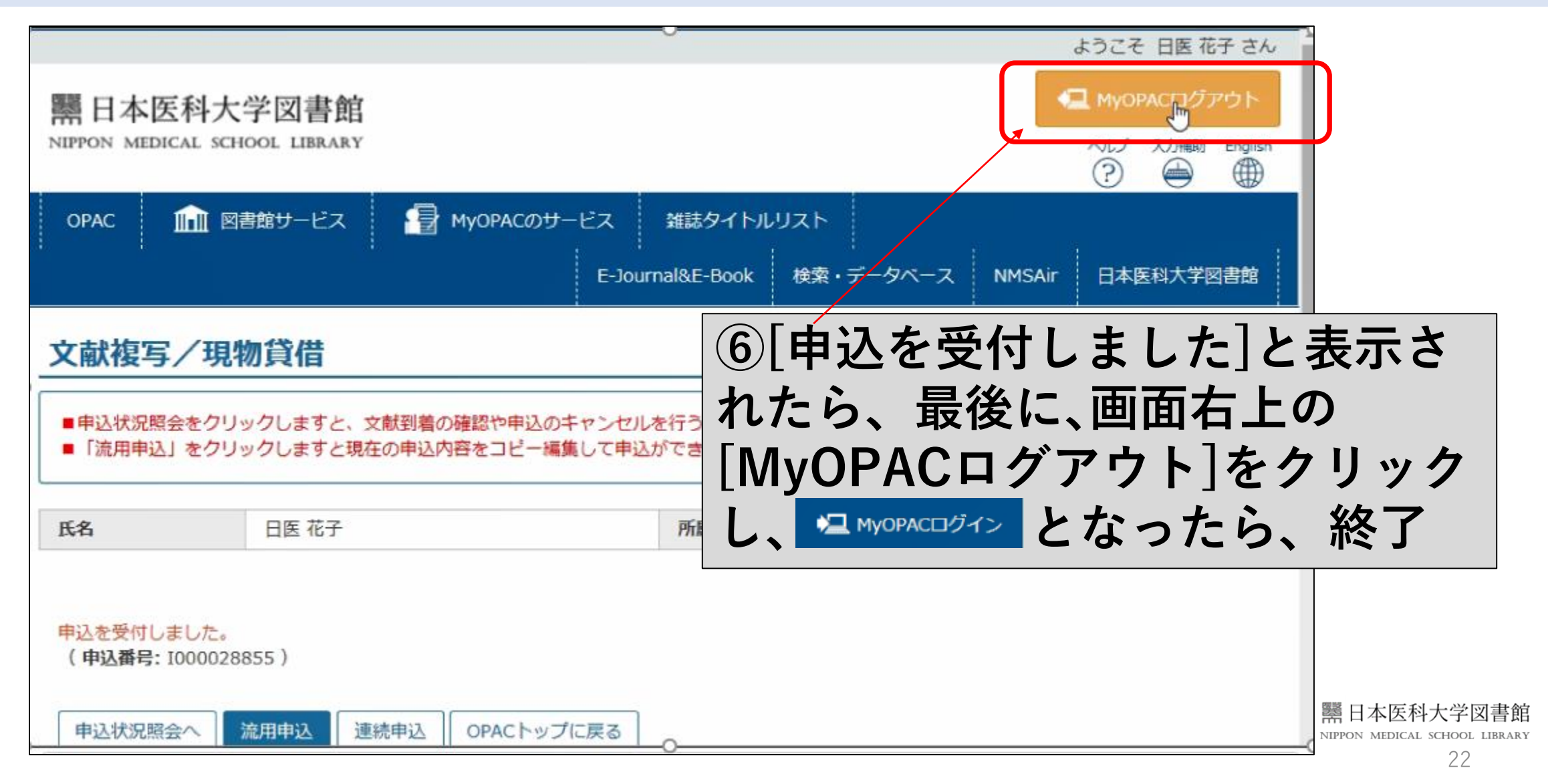

電子ジャーナルへのアクセスや文献複写申込などで、 ご不明な点がありましたら、中央図書館にご連絡ください。

#### 日本医科大学中央図書館 library@nms.ac.jp

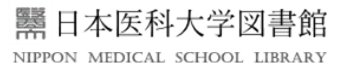